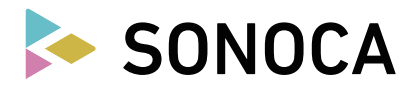

## How to download songs

## STEP1 : SONOCA user registration

- 1.1 Access the SONOCA webpage (https://sonoca.net/download)
- 1.2 From [Sign up], complete listener registration by following the instructions.

## STEP2 : Enter the serial code

- 2.1 Enter the serial code that is written on the back of the SONOCA card, then select [Next]
- 2.2 Select [OK] after the track information is displayed
- 2.3 Click on the App Store icon displayed on the confirmation screen to install the SONOCA app on your device

## STEP3 : Download track(s)

- 3.1 Start your SONOCA app
- 3.2 Login with your account information you have registered with in STEP1
- 3.3 Select [Download] from the menu (the top left corner of the screen)
- 3.4 Select the track(s) you want to download
- 3.5 Click [Download] on the download screen

SONOCA, which contains high-resolution sound files, allows you to download FLAC files with high-resolution specifications for PCs. For smartphones, the files will be downloaded in a MP3 format.

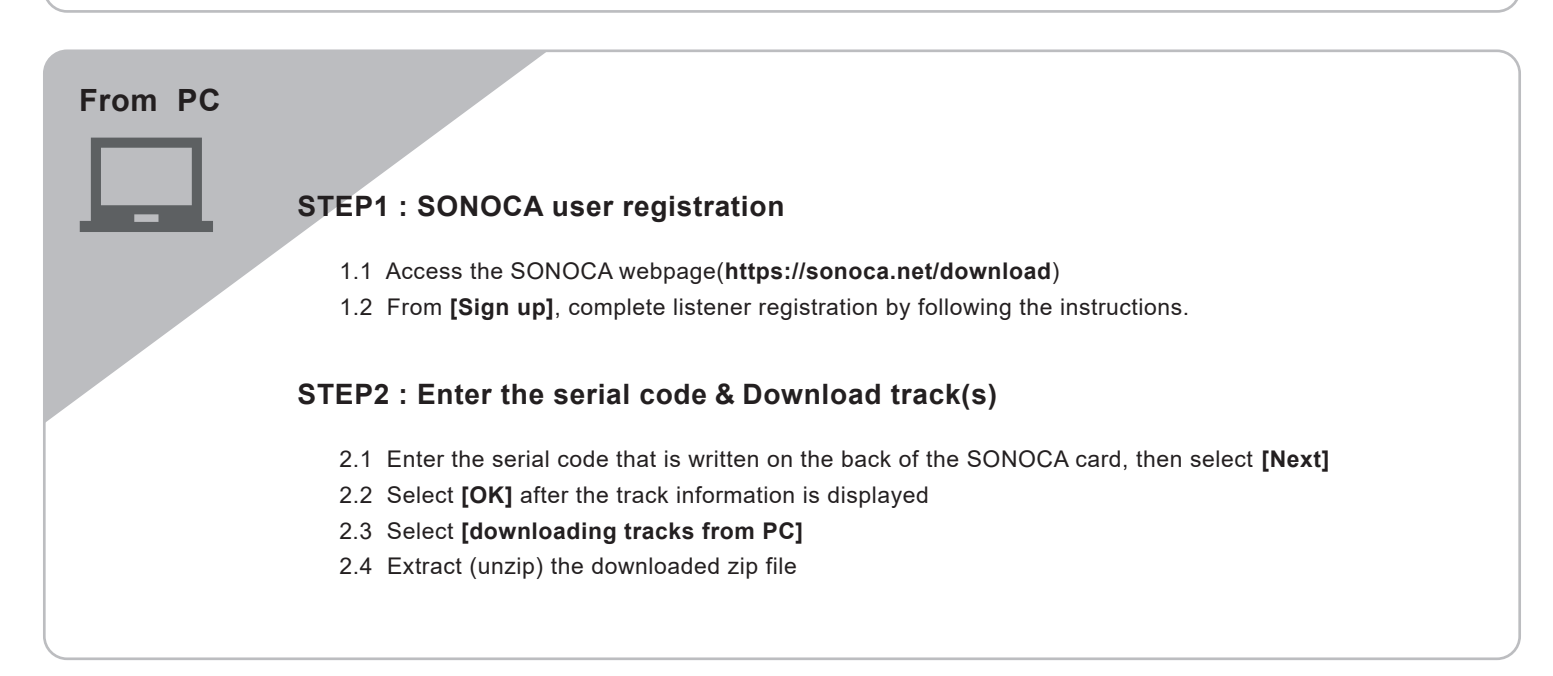